## How to Post to the ENGL F314 Class Website

1. On the UAF Blackboard click on the link for your class:

ENGL\_F314\_UX3\_201503: ENGL F314 UX3 201503 (CRN 79802) Technical Writing Instructor: Carolyn Stice;

- **2.** It opens the window from our class. In the text is the link to open the class blog: https://englf314.community.uaf.edu/
- 3. A window opens to our class blog: To the right is a menu: choose "Login"

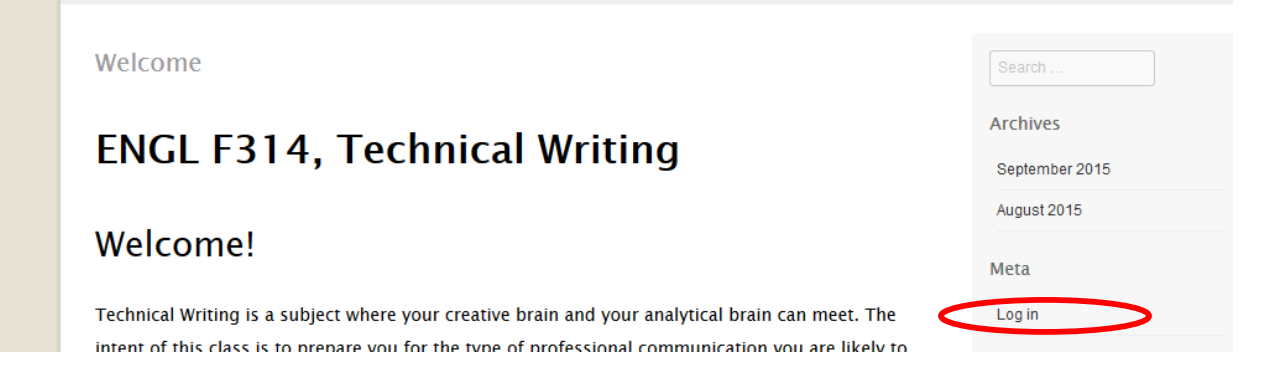

- 4. It will ask you for your username/ Password. Use the one from the UAF.
- 5. After login you will see a short menu to the right. Click on "Site Admin".

## ENGL F314, Technical Writing Welcome!

Fechnical Writing is a subject where your creative brain and your analytical brain can meet. The ntent of this class is to prepare you for the type of professional communication you are likely to

| Archives       |  |
|----------------|--|
| September 2015 |  |
| August 2015    |  |
| Meta           |  |
| Site Admin     |  |
| Log out        |  |

6. A new window opens where you can write and edit your post: Click on the menu option "Post":

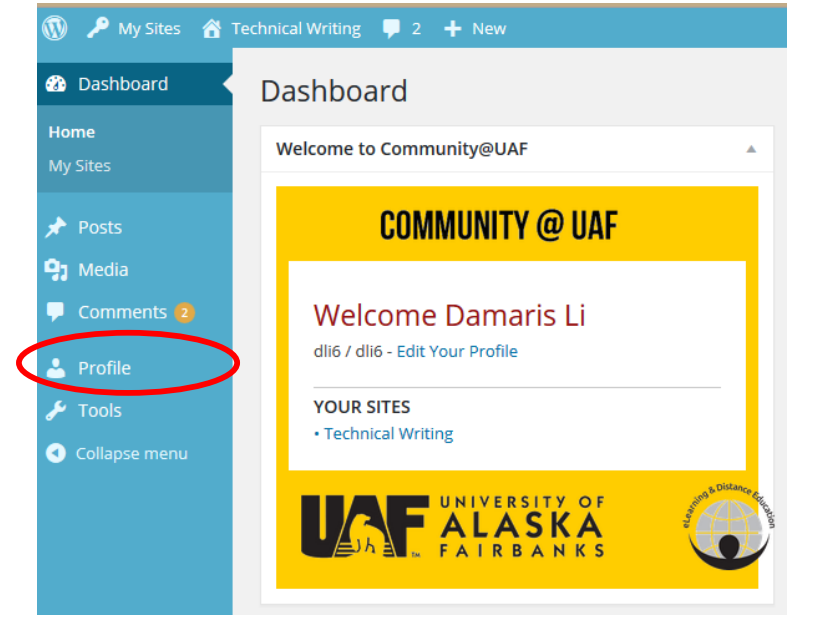

7. It opens a new window: Click on "Add Post":

| POSTS Add New                                            |        |            |      |   |                        | . sole       |
|----------------------------------------------------------|--------|------------|------|---|------------------------|--------------|
| Mine (1)   All (19)   Published (19)   Trash (2)         |        |            |      |   |                        | Search Posts |
| Bulk Actions V Apply All dates V All categories V Filter |        |            |      |   |                        | 1 iten       |
| Title                                                    | Author | Categories | Tags |   | Date                   |              |
| Introduction                                             | dli6   | Week 1     | -    | ø | 27 mins a<br>Published | <u>go</u>    |
| Title                                                    | Author | Categories | Tags |   | Date                   |              |
| Bulk Actions 👻 Apply                                     |        |            |      |   |                        | 1 iter       |

- 8. A new window will open where you can write your post:
  - a) Write a headline
  - b) Write your post
  - c) Choose the correct category (week one for this assignment)
  - d) Preview your entry
  - e) Publish your post

| 🔞 🔎 My Sites 🖀                    | Fechnical Writing 📮 2 🔸 New                                                            |                   | Howdy, dli6 🚺                                                         |
|-----------------------------------|----------------------------------------------------------------------------------------|-------------------|-----------------------------------------------------------------------|
| 🍪 Dashboard                       | Add New Post                                                                           |                   | Screen Options 🔻 Help 🔻                                               |
| 🖈 Posts 🔦                         | a Introduction                                                                         |                   | Publish 🔺                                                             |
| All Posts                         | Fermalink: http://engli914.community.uaf.edu/2015/09/05/introduction-3/ Edit View Post | d+e               | Save Draft Preview                                                    |
| Add New                           | Add Media                                                                              | visual Text       | Status: Draft <u>Edit</u>                                             |
| Comments (2)                      |                                                                                        | ×                 | Visibility: Public Edit                                               |
| Profile                           | biello                                                                                 |                   | IIII Publish immediately Edit           Move to Trash         Publish |
| <ul> <li>Collapse menu</li> </ul> |                                                                                        |                   |                                                                       |
|                                   |                                                                                        |                   | Aside                                                                 |
|                                   |                                                                                        |                   | Categories 🔺                                                          |
|                                   | Word count: 0 Draft save                                                               | l at 10:49:07 am. | All Categories Most Used                                              |
|                                   |                                                                                        |                   | Week 1     Week 10     Week 11     Week 12                            |

**9.** Congratulations! You just posted your first entry! ③ After you finished, click on "Technical writing" and you will leave the Admin page and land on the homepage of the blog.

| 🚯 🔎 My Sites 🖀                    | Technical Writing 📮 2 🕂 New                      |
|-----------------------------------|--------------------------------------------------|
| 🚳 Dashboard                       | Posts Add New                                    |
| 🖈 Posts 🔹                         | Mine (1)   All (19)   Published (19)   Trash (3) |
| All Posts                         | Bulk Actions 🗸 Apply All dates 🗸 All             |
| Add New                           | □ Title                                          |
| 9 Media                           | Introduction                                     |
| 📮 Comments 😰                      |                                                  |
| • Drofile                         | □ Title                                          |
| Frome Frome                       | Bulk Actions                                     |
| <ul> <li>Collapse menu</li> </ul> |                                                  |
|                                   |                                                  |

**10.** To read all blog entries, go to the menu on the right of the page and choose the month (September) under Archives.

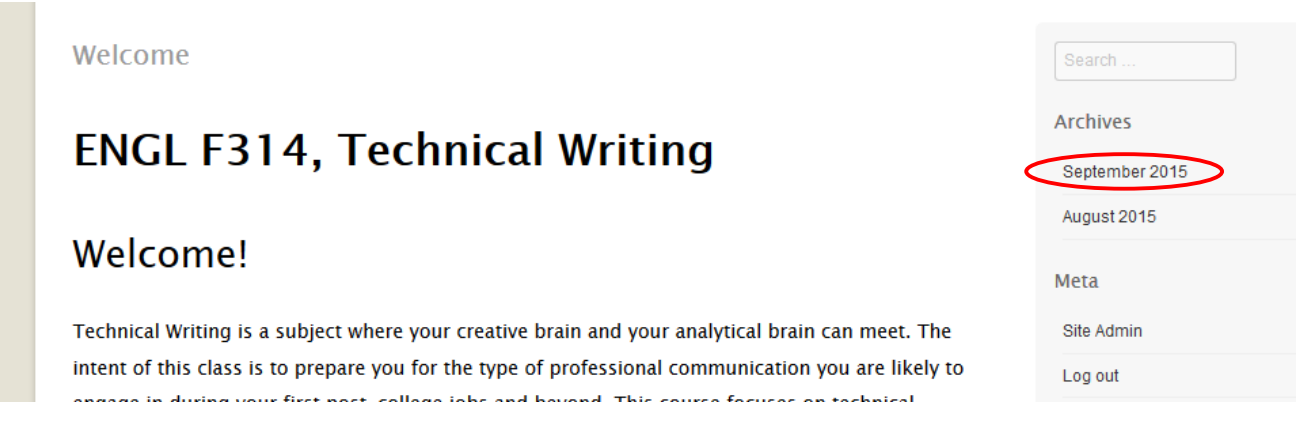

**11.** On this page you can read and comment on all posted entries:

| Monthly Archives: September 2015                                                                 | Search         |
|--------------------------------------------------------------------------------------------------|----------------|
| ← Older posts                                                                                    | Archives       |
| Introduction                                                                                     | September 2015 |
| Posted on September 5, 2015 by dli6                                                              | August 2015    |
| Hello, my name is Damaris Li. I transferred with an A.S. Degree in BA from Maryland to UAF. I am | Meta           |
| a junior in BA and this class is a requirement for my Bachelor's Degree. We moved to Alaska May  | Site Admin     |

The requirement is that you comment on two entries.  $\ensuremath{\textcircled{\sc o}}$